# CAMBIO PASSWORD UBUNTU

#### Aprire l'applicativo *stampanti*.

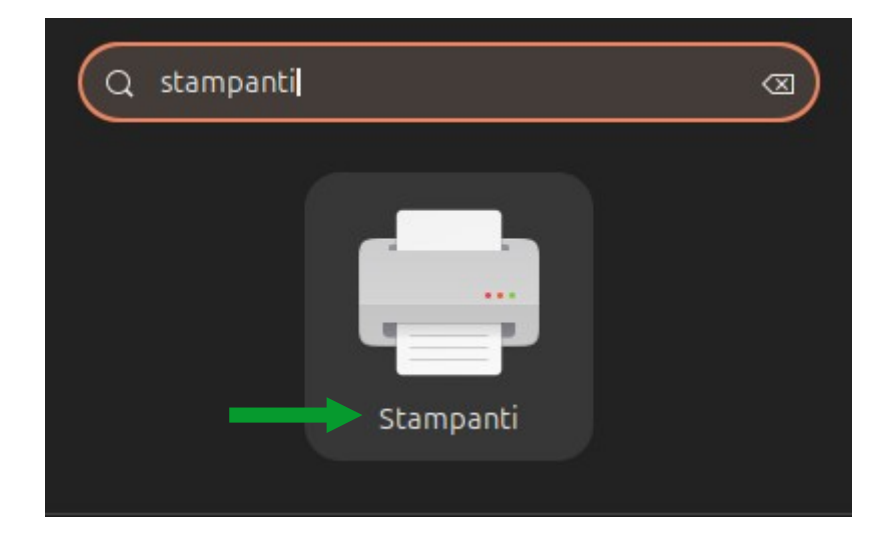

## Selezionare la stampante *UNIPRINT\_BN*, click desto del mouse, aprire la schermata *Proprietà stampante*.

|                               | Stampanti - localhost |  |  |
|-------------------------------|-----------------------|--|--|
| Server Stampante Mostra Aiuto |                       |  |  |
| 🕂 Aggiungi ~ C                |                       |  |  |
|                               |                       |  |  |
|                               |                       |  |  |
| Proprieta                     |                       |  |  |
| Duplica                       | Ctrl+D                |  |  |
| Rinomina                      |                       |  |  |
| Elimina                       |                       |  |  |
| ✓ Abilitata                   |                       |  |  |
| < Condivisa                   |                       |  |  |
| Condivisio                    |                       |  |  |
| Crea classe                   |                       |  |  |
| Imposta come predefinita      |                       |  |  |
| Visualizza coda di stampa     | Ctrl+F                |  |  |
|                               |                       |  |  |

### Schiacciare sul pulsante *Cambia*... indicato nell'immagine sottostante.

|                                                                                                    |                                                                             | Proprietà stampa                                                                                                    | ante - «UNIPRINT_BN» su localhost |  |            |                 | ×     |
|----------------------------------------------------------------------------------------------------|-----------------------------------------------------------------------------|----------------------------------------------------------------------------------------------------|-----------------------------------|--|------------|-----------------|-------|
| Impostazioni<br>Regole<br>Controllo accessi<br>Opzioni installabili<br>Opzioni stampante<br>Opzioni lavoro | Impostazioni       Descrizione:       Posizione:                            |                                                                                                    |                                   |  |            |                 |       |
| Livelli inchiostro/toner                                                                                   | Produttore e modello:<br>Stato della stampante:<br>Controlli e manutenzione | Sillo://157.27.6.35/ONIPRINT_BN     Cambia       Kyocera TASKalfa 6002i (KPDL)     Cambia       Inattiva     Cambia |                                   |  |            |                 | ambia |
|                                                                                                    | Stampa d                                                                    | i prova                                                                                                    | Stampa automatica di prova        |  | Pulisci te | stine di stamp. | 3     |
|                                                                                                    |                                                                             |                                                                                                    |                                   |  | Applica    | Annulla         | Ok    |

### Inserire la nuova password. Una volta inserita schiacciare il pulsante *Applica*.

|                                                                                                    | Cambia U                                                    | JRI del dispositivo                                                                                                    | ×         |
|----------------------------------------------------------------------------------------------------|-------------------------------------------------------------|----------------------------------------------------------------------------------------------------|-----------|
| Selezionare la periferica                                                                                                    |                                                             |                                                                                                    |           |
| Selezionare la periferica<br>Dispositivi<br>Current device (Attuale)<br>LPT #1<br>Porta seriale #1<br>Serial Port #5<br>Inserire l'URI<br>> Stampante di rete | Stampan<br>smb://<br>smb://[<br>Autentica<br>O Not<br>O Imp | te SMB          157.27.6.33/UNIPRINT_BN         workgroup/]server[:porta]/stampante         azione         :ifica all'utente se è richiesta l'autenticazione         posta ora i dettagli di autenticazione         word: | Esplora   |
|                                                                                                    | Verific<br>Connes<br>Stampar                                | e utente: ATENEO\cred. gia ca ssione nte Windows via SAMBA                                                                                                    |           |
|                                                                                                    |                                                             |                                                                                                    | - Applica |

Ripetere la procedura per la stampante UNIPRINT\_COLORE.